## Remove Clients

💾 Wed, Jan 17, 2024 🛛 🖿 SRA Actions

## 1. Click on the Actions button.

| SRA Details - Actions |                             |                            |        |  |
|-----------------------|-----------------------------|----------------------------|--------|--|
| SRA Name              | SRA for Dr Explain          | SRA Unique Reference       | 797    |  |
| SRA Description       | SRA for Dr Explain          | Status                     | Active |  |
| Clients               | Currently 1 client selected | SRA for PPM purposes only? | No     |  |

## 2. This menu will be displayed:

| SRA Actions    |                    |  |
|----------------|--------------------|--|
|                | Change SRA Details |  |
| Client Actions |                    |  |
|                | Add Client(s)      |  |
|                | View Clients       |  |
|                | Remove Client(s)   |  |

## 3. Click on Remove Client(s) menu option. This window will then open:

| Remove Clients |                      |  |  |  |
|----------------|----------------------|--|--|--|
|                | Select All Clear All |  |  |  |
| 🔲 Demo Client  |                      |  |  |  |
|                |                      |  |  |  |
|                |                      |  |  |  |
|                |                      |  |  |  |
|                |                      |  |  |  |
|                |                      |  |  |  |
|                |                      |  |  |  |
|                |                      |  |  |  |
|                |                      |  |  |  |
| Filter         |                      |  |  |  |
|                | OK Cancel            |  |  |  |

4. This window will contain all Clients already selected on this SRA. The User can tick one or multiple Clients to remove.

5. Use the quick search filter if there are many Clients to choose from on the SRA. If the User would like to remove all Clients on the SRA this can be done by clicking on the Select All button.

6. After selecting which Client(s) are to be removed click the OK button. The User will then be <u>Powred by PHPKB</u> (Knowledge Base Software) presented with an "Are you Sure" Message. Clicking Yes will save any changes, clicking No will return to the previous screen.

7. Ostara will then remove all of the chosen Client's Buildings from the SRA.

8. Clicking Cancel will take the User back to the main SRA Scope page.

Online URL: https://ostarasystems.knowledgebase.co/article.php?id=169